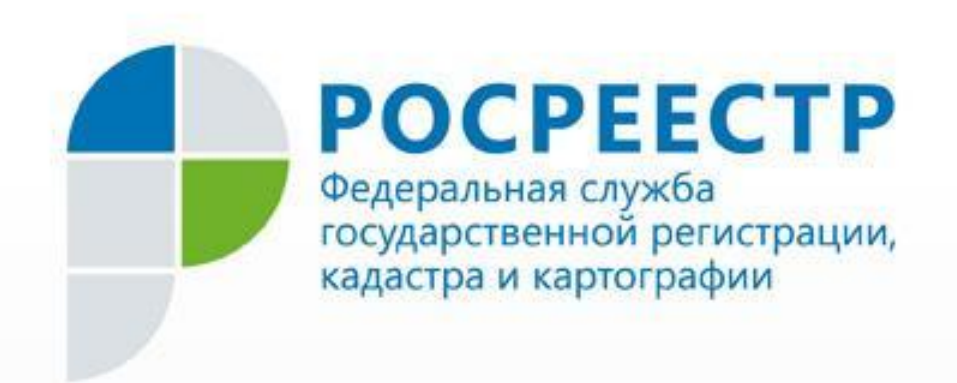

# Государственная регистрация прав в электронном виде

Докладчик: начальник отдела эксплуатации информационных систем Галаев Егор Сергеевич

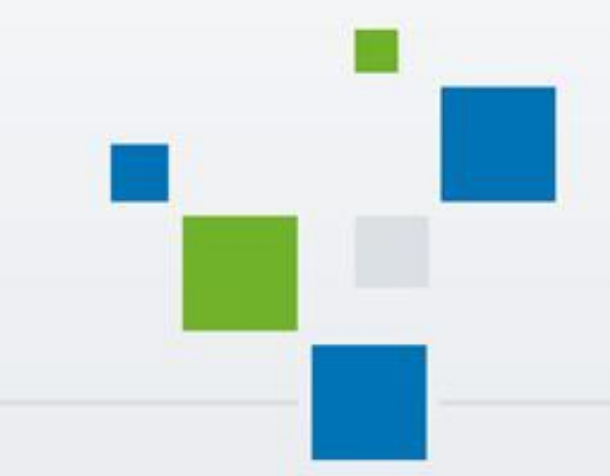

### Оформление заявления о государственной

### регистрации в электронном виде

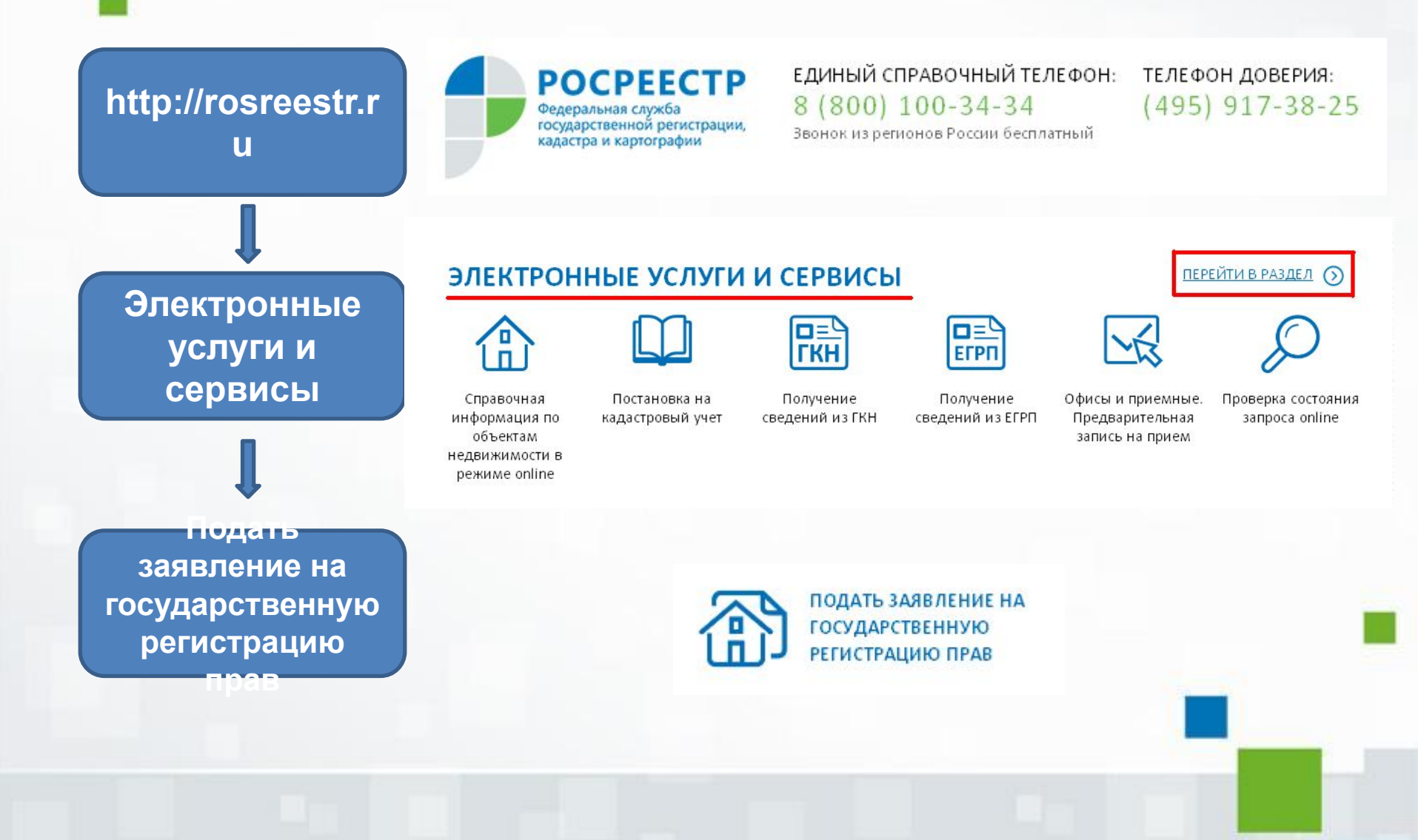

### Другие действия

### Действия с записями ЕГРП

# Цель обращения

Регистрация сделок

Регистрация прекращения прав, ограничений (обременений) прав

Регистрация прав, ограничений (обременений) прав

## регистрации в электронном виде

Оформление заявления о государственной

### Подать заявление на государственную регистрацию прав

#### Цели обращения

Регистрация прав, ограничений (обременений) прав

- Регистрация ранее возникшего (до 31.01.1998) права собственности
- 본 Регистрация ранее возникшего (до 31.01.1998) иного вещного права
- Регистрация права собственности.
- Регистрация иного вещного права
- Регистрация ограничения (обременения) права.
- Принятие объекта недвижимого имущества вновь во владение, пользование и распоряжение (в собственность)
- 🔘 Постановка на учёт бесхозяйных недвижимых вещей

Регистрация прекращения прав, ограничений (обременений) прав

- Регистрация прекращения права собственности
- 🕨 Регистрация прекращения иного вещного права
- Регистрация прекращения ограничения (обременения) права.
- 🔘 Погашение регистрационной записи об ипотеке

#### Регистрация сделок

Регистрация сделки об ограничении (обременении) права

Регистрация сделки об изменении или расторжении ранее совершенной сделки, соглашения об уступке права требования или переводе долга по ранее совершенной сделке права

#### Действия с записями ЕГРП

- 🔍 Исправление технической ошибки, допущенной при государственной регистрации прав, в записи ЕГРП
- 🔍 Внесение в ЕГРП записи о наличии возражения в отношении зарегистрированного права на объект недвижимости
- 🔘 Погашение записи в ЕГРП о наличии возражения в отношении зарегистрированного права на объект недвижимости
- Внесение в ЕГРП записи о невозможности государственной регистрации перехода, ограничения (обременения), прекращения права на объект недвижимости, зарегистрированного без личного участия собственника (его законного представителя)
- Погашение записи в ЕГРП о невозможности государственной регистрации перехода, ограничения (обременения), прекращения права на объект недвижимости без личного участия собственника (его законного представителя)

Внесение изменений в запись ЕГРП.

Оформление заявления о государственной

### регистрации в электронном виде

1) Вид объекта недвижимости

1 шаг Детали запроса

2) Адрес (местоположение) объекта

3) Информация о правообладателе

4) Контактная информация

### Подать заявление на государственную регистрацию прав

Регистрация права собственности - права собственности

### Шаг 1 из 4. Детали запроса

Поля, отмеченные знаком \*, обязательные для заполнения

Заполните данные об объекте:

#### Выберите вид объекта недвижимости:

🖲 Земельный участок

🔘 Здание

Нежилое помещение

О Сооружение

 Жилой дом (объект индивидуального жилищного строительства)

- 🔘 Объект незавершенного строительства 👘
- 🔘 Квартира
- Предприятие как имущественный комплекс
- 🔘 Участок недр

Объект является земельным участком, предназначенным для ведения личного подсобного, дачного хозяйства, огородничества, садоводства, индивидуального гаражного или индивидуального жилищного строительства

Объект является земельным участком из земель сельскохозяйственного назначения.

| Кадастровый номер:           | (например, для Ростовской области 61:39:0010107:33) |
|------------------------------|-----------------------------------------------------|
| 🔘 Условный номер:            |                                                     |
| Площадь:                     | ( M <sup>2</sup> )                                  |
|                              |                                                     |
|                              |                                                     |
|                              | TENVINIAATIIP                                       |
| (местоположение) объекта не, | цвижимости:                                         |

#### Правообладатель

🖲 Физическое лицо

Российское юридическое лицо

Иностранное юридическое лицо

Орган государственной власти, иной государственный орган, орган местного самоуправления

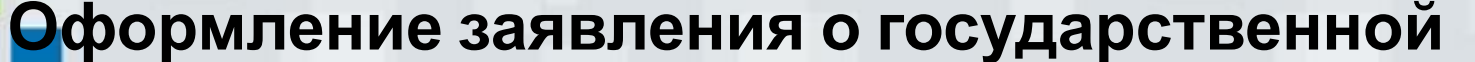

### регистрации в электронном виде

2 шаг Сведения о заявителе

> Правообладате ль

Информация представлена на предыдущем шаге

Представитель правообладате ля

- ФИО
- Информация о документе,
удостоверяющем личность
- Контактная информация

### Подать заявление на государственную регистрацию прав

Регистрация права собственности - права собственности

Шаг 2 из 4. Сведения о заявителе

#### Поля, отмеченные знаком \*, обязательные для заполнения

#### Заявитель

Правообладатель, сторона сделки, лицо, чье право ограничивается (обременяется), лицо, в пользу которого ограничивается (обременяется) право

Представитель правообладателя, стороны сделки, лица, чье право ограничивается (обременяется), лица, в пользу которого ограничивается (обременяется) право

#### Представитель

Укажите тип представителя правообладателя, стороны договора:

Опекун

Попечитель

Законный представитель

Одоверенное лицо

Уполномоченное лицо

○Иное лицо

| * Фамилия: |                            |
|------------|----------------------------|
| * Имя:     |                            |
| Отчество:  |                            |
| * снилс:   | (Например: 111-111-111 11) |

#### Документ, удостоверяющий личность:

| * Тип документа: | Паспорт гражданина Российской Федерации 🔻 |  |  |
|------------------|-------------------------------------------|--|--|
| * Серия:         | * Номер:                                  |  |  |
| * Кем выдан:     |                                           |  |  |
| * Дата выдачи:   |                                           |  |  |

Оформление заявления о государственной

### регистрации в электронном виде

Образы документов в формате PDF

3 шаг Прилагаемы е документы

Электронные документы в формате XML

Электронная подпись в формате SIG

### 4. Прилагаемые документы (Шаг 3 из 4)

#### Добавить документ

Поля, отмеченные знаком \* обязательны для заполнения.

Электронные образы документов должны быть приложены в формате pdf. Электронные документы должны быть приложены в формате xml. Документы должны быть приложены в паре с файлами электронной подписи. Файл ЭП должен быть создан в кодировке DER и иметь расширение sig.

При наличии нескольких подписантов все электронные подписи должны содержаться в одном файле с расширением sig.

| * Вид документа       | Паспорт гражданина Российской Федерации |     |   |
|-----------------------|-----------------------------------------|-----|---|
| Наименование:         |                                         |     | ] |
| Серия документа:      | * Номер докумен                         | та: |   |
| • Кем выдан документ: |                                         |     | ] |
| * Дата выдачи:        |                                         |     |   |
| * Файл:               | Выберите файл                           |     |   |
| * ЭП:                 | Выберите файл                           |     |   |

Отправка заявления о государственной

### регистрации в электронном виде

Предварительная проверка всех заполненных данных

Подписание заявления электронной цифровой подписью

4 шаг Проверка данных и отправка заявления

Отправка заявления на исполнение

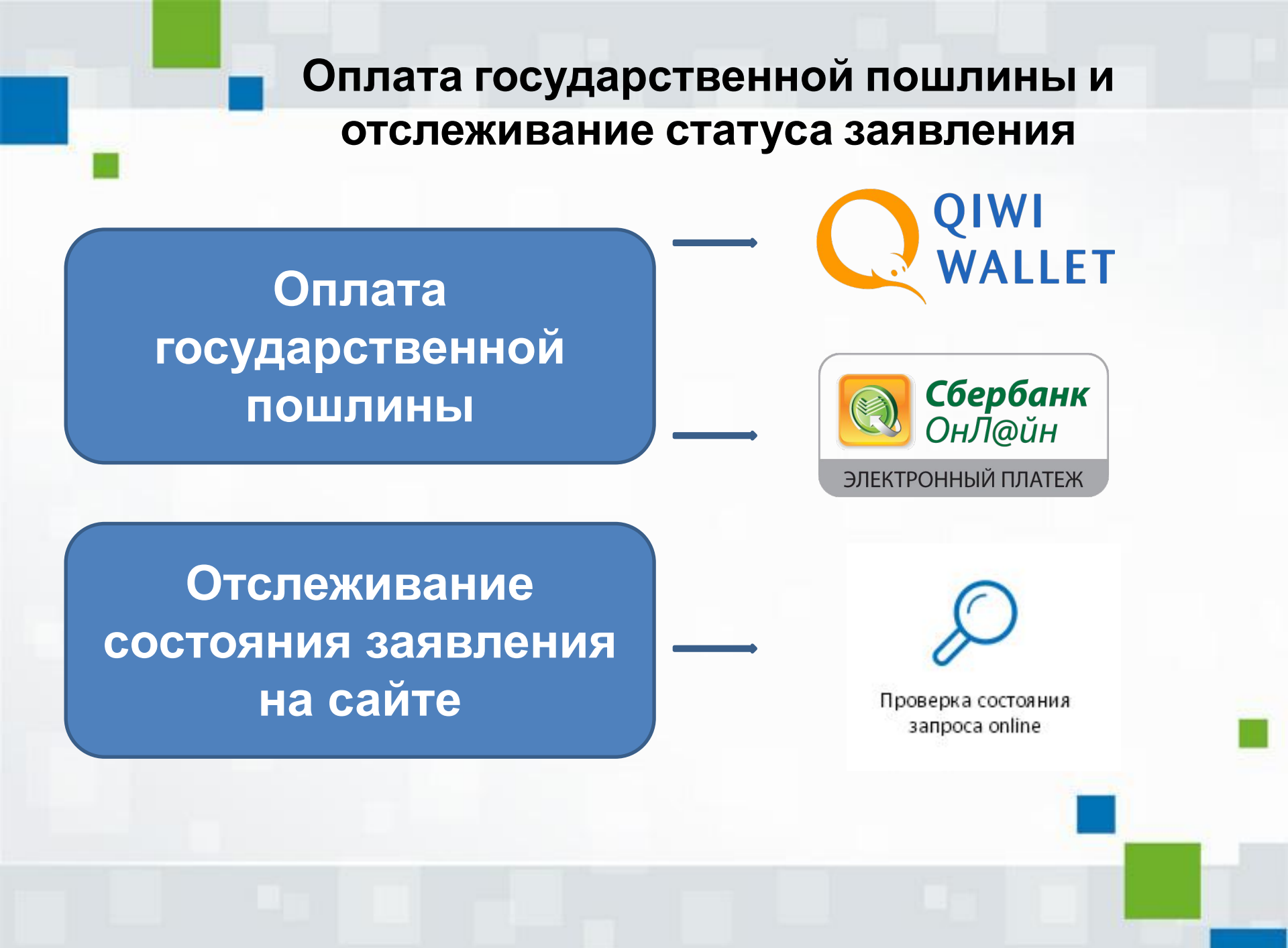

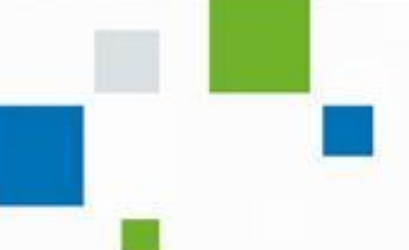

Инструкции по использованию сервиса: <u>http://frs74.ru</u>

- Раздел «Регистрация прав»
- Подраздел «Электронная регистрация»

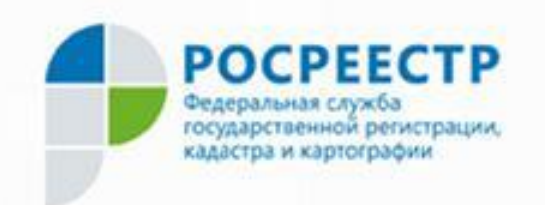

Контакты для вопросов: E-mail: <u>admin.74@rosreestr.ru</u> Тел.: (351) 260-60-48 Галаев Егор Сергеевич